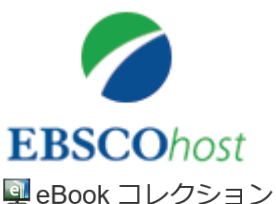

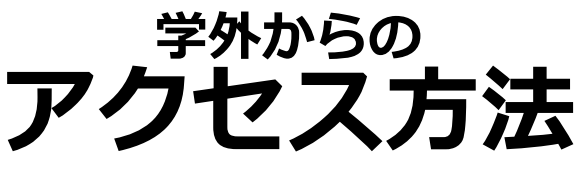

## アクセス方法は<u>2通り</u>

There are <u>two ways</u> to access EBSCO ebook collection while off-campus via Shibboleth.

## 1.EBSCO eBookコレクションのページからアクセス

Access to URL of EBSCO eBook collection. ①下記のサイトまたは図書館ホームページの電子ブックの ページからアクセス

Click the following URL, or click EBSCO ebook collection's URL on our website.

http://search.ebscohost.com/login.aspx?authtype=ip,shib&custid=ns1 29387&group=main&profile=ehost&defaultdb=nlebk

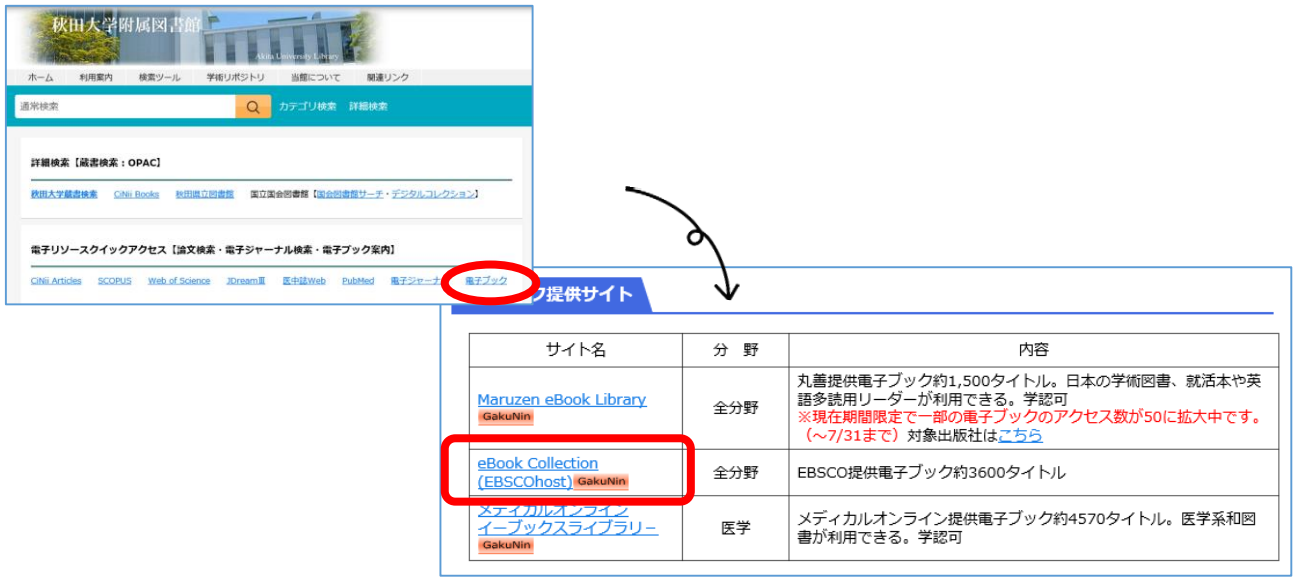

# ②a・netまたはAUCISと同じ ID、パスワードでログイン

The below screen appears. Login with AU-Account ID and password as same as "a • net" or "AUCIS".

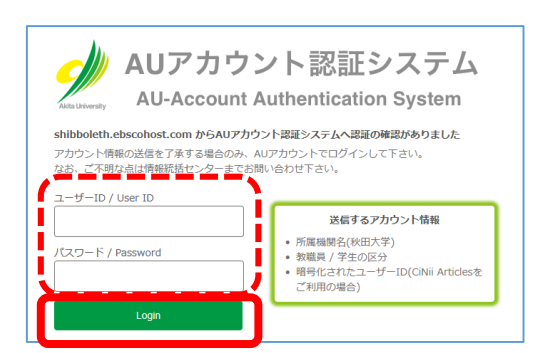

#### ③画面右上に "Akita University"と表示される When you login, it displays "Akita University" on top right of the screen.

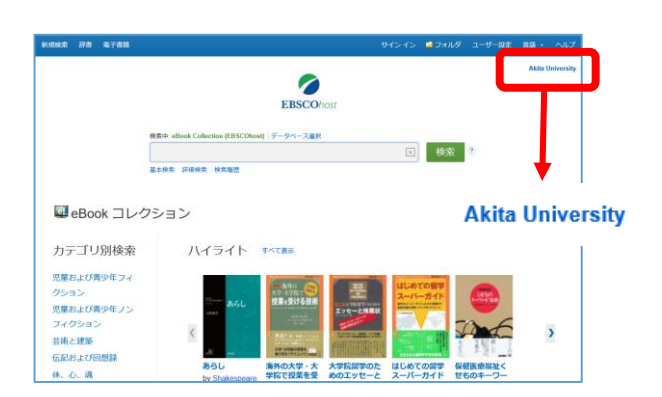

## 2.図書館ホームページの電子ブックタイトルリストまたはOPAC からのアクセス

Access to e-books from e-book title list on our webcite, or access to e-books via OPAC.

 ②図書館ホームページの電子ブックのタイトルまたはOPACの IDENTをクリック

Click the e-book title from e-book title list on our webcite, or click "IDENT" on OPAC.

| 割学                                                                                                    |                                                                                                    |
|----------------------------------------------------------------------------------------------------|----------------------------------------------------------------------------------------------------|
| 【提供元:Maruzen eBook Library】 (Gekunin                                                                              | はCのTOMTA-/L-かけ、 Q カッコンMR INMAR フィッマーク ひだっ Hyper Add 名 (1999)<br>く 目: 2/2月                                                                                                    |
| 研究留学のすゝめ」: 波振前の達備から留学後のキャリアまで<br>アメリカ留学 改訂第5版<br>オケンダ留学 双注意5版<br>イモリス: アマルランド留学 改訂第5版<br>オーストラリア・ニュージーランド留学 改訂第5版 | ШОИТ СТИДИТА - ГО - ПОГТ 1: ВТОКОУТО № - КУУТО УНОУВЛИЯСТ В. В. В. В. В. В. В. В. В. В. В. В. В.                                                                                                    |
| 【提供元:eBook Collection】: GakuNin                                                                                   | e Dak                                                                                                    |
| はじめての留学スーパーカイド<br>海外の大学・大学院で授業を受ける技術                                                                              | Exception     Folds     Folds |

③「Japanese Research and Education – GakuNin」を選択 Select "Japanese Research and Education – GakuNin" from the list.

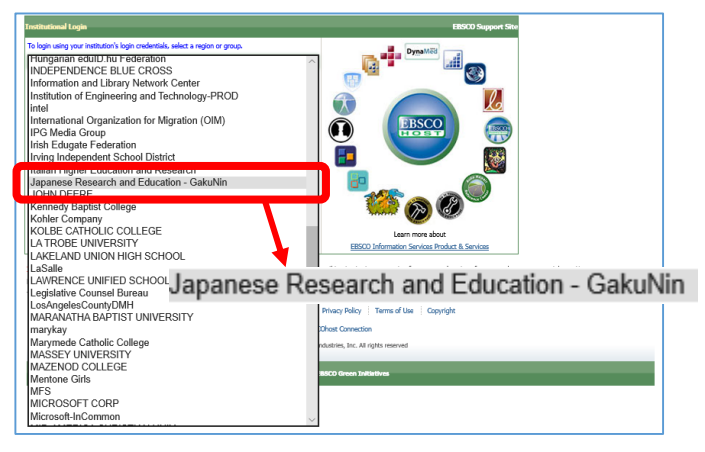

②「機関ログイン」 をクリック Click "Institutional Login".

| EBSCO      |                        |
|------------|------------------------|
| Sign In    |                        |
| G          | Sign in with Google    |
|            | Or                     |
| User ID    |                        |
| Password   |                        |
| Forgot you | My EBSCOhost password? |
|            | Sign In                |
| C          | Institutional Login    |
| _          | OpenAthens Login       |

④「秋田大学」を選択 Select "秋田大学" from the list. It displays "Akita university" in Kanji.

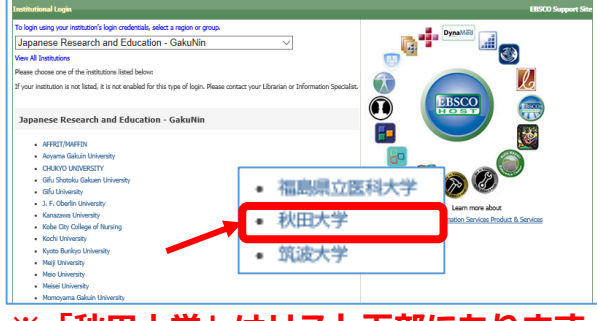

#### ※「秋田大学」はリスト下部にあります "Akita university" is near the bottom of the list.

# ⑤a・netまたはAUCISと同じID、 パスワードでログイン

The below screen appears. Login with AU-Account ID and password as same as "a • net" or "AUCIS".

| AUアカウン<br>AU-Account A                                                             | ント認証システム<br>Authentication System                                                                 |
|------------------------------------------------------------------------------------|---------------------------------------------------------------------------------------------------|
| shibboleth.ebscohost.com からAUアカウ<br>アカウント情報の送信を了承する場合のみ、A<br>なお、ご不明な点は情報新活センターまでお作 | <b>シト認証システムへ認証の確認がありました</b><br>NUアカウントでログインして下さい。<br>明い合わせ下さい。                                    |
| /(スワード / Password                                                                  | <b>送信するアカウント情報</b><br>• 所属機関名(秋田大学)<br>• 物職員 / 学生の区分<br>• 暗号化されたユーザーID(CiNii Articlesを<br>ご利用の場合) |
| Login                                                                              |                                                                                                   |

⑥電子ブックの詳細画面が表示されるので、「PDF全文」または 「EPUB全文」をクリックして読む

You can find the e-book detail record.

Click "PDF-full text" or "EPUB full text" and read the e-book.

|   | 新規検索 辞                                                                                                    | 書 電子書籍                                    |                                                        |                                                                                                    | サインイン | 🧀 フォルダ | ユーザー設定 | 言語・ ヘルフ                               | , |
|---|----------------------------------------------------------------------------------------------------|-------------------------------------------|--------------------------------------------------------|----------------------------------------------------------------------------------------------------|-------|--------|--------|---------------------------------------|---|
|   | EBSCOhost                                                                                                    | 検索中: eBook Coll<br>AN 296749<br>基本検索 詳細検索 | ection (EBSCOhost)  デー<br>なたまたので、<br>検索服歴              | タベース選択                                                                                                    | ☑ 検索  | •      |        | Akita Universit                       | y |
| C | <ul> <li>         ・</li> <li>         ・</li></ul> | й—Су                                      | はじめての                                                  | ・結果リスト 株本の課題 (1/1)<br>はじめての留学スーパーガイド                                                                                                    |       |        |        |                                       | > |
|   | 関連情報<br>田 目次<br>類似したに来解<br>SmartTex 検済                                                                                                    | <b>8果</b><br>冬を使用。                        | シリーズ:<br>若者:<br>出版物情報:<br>リソース タイプ:<br>説明:<br>サプジェクト:  | 留字に扱シリーズ<br>アルク留字研究会<br>東京:アルク.2009<br>eBook.<br>Description based on print version record<br>Japanese students-Handbooks, manuals,<br>Students, Foreign-Handbooks, manuals, | , efc |        |        | 道加<br>量 印刷<br>瞬 電子メール<br>一 保存<br>同 引用 |   |
|   | 🏂 PDI<br>📀 EP                                                                                                    | <sup>=</sup> 全文<br>UB 全文                  | カテゴリー:<br>吉部:<br>閲連 ISBN:<br>OCLC:<br>登録順号:<br>出版社の許可: | Foreign study-Handbooks, manuals, etc<br>EDUCATION / Ams & Objectives<br>Japanese<br>9784757415768. 9784757415119.<br>432857122<br>296749<br>60 ベー 5049/メール(旅行 해당고) – 사망(하다  |       |        |        | ■ エクスポート ト ○ ノートの作成 Ø パーマリンク          |   |
|   |                                                                                                    |                                           | 同時ユーザー レベル:<br>○ 目次<br>□ <u>志</u> 氏                    | ■肥付きユーザー アクセス (1 アクセス 高                                                                                                    | D     |        |        |                                       |   |

#### ※言語を変更したい場合は、画面右上の「言語」の上にポイン ターを合わせ、使用したい言語をクリックする

If you change the display language, you hover your pointer over "Language" on the top right toolbar of the screen.

Choose your language from the list and click it.

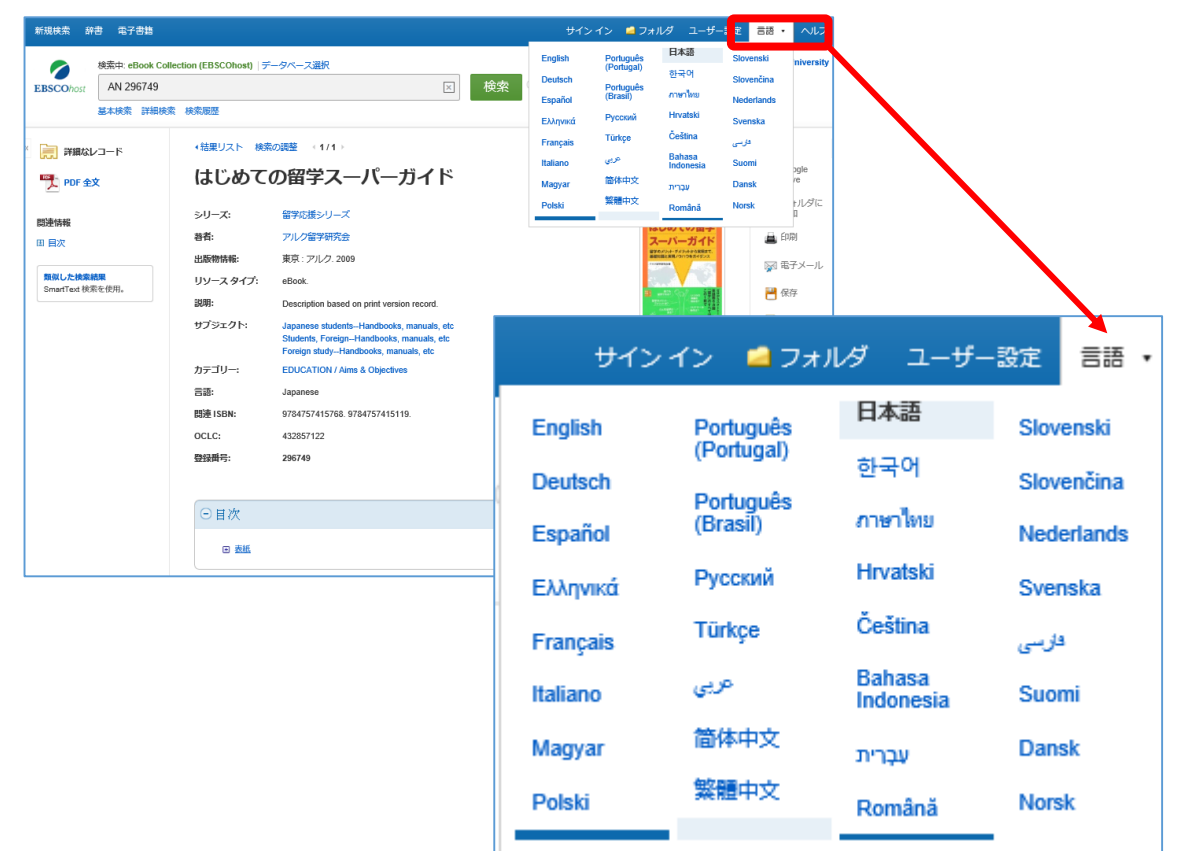